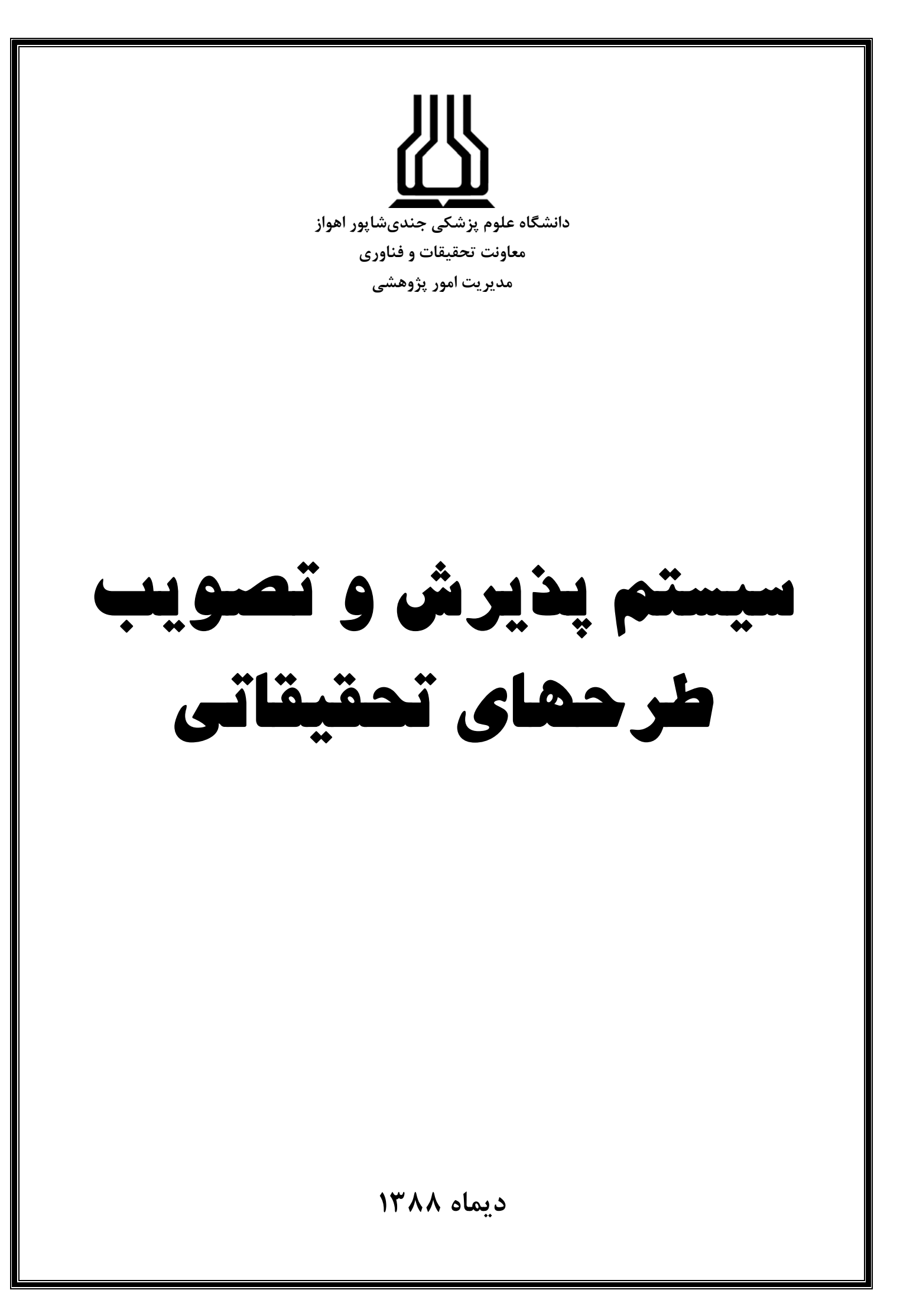

# الف ) پژوهشگر :

#### ۱. ورود به سیستم :

جهت ورود به سیستم مدیریت پژوهشی دانشگاه علوم پزشکی جندی شاپور اهواز به آدرس <u>http://10.20.237.7</u> مراجعه نمایید.

| ی و تصویب طرحهای تحقیقاتی<br>پزیر بزا پور <sup>امو</sup> از<br>Ahvaz Jundishapur University Of Medical Sciences | سیستم پذیر ش<br>دانتگاه علو                      |
|----------------------------------------------------------------------------------------------------|--------------------------------------------------|
|                                                                                                    | مفحو امان                                        |
| اخبار                                                                                                    | ورود به سیستم                                    |
|                                                                                                    | نام کاربری :<br>من عبور :<br>**<br>ورود به سیستم |

#### ۲. منو:

هر پژوهشگر پس از ورود به سیستم در صفحه ورودی ، دارای منوی **پژوهشگر** بوده که این منو دارای دو گزینه جهـت **پذیرش طرحهای تحقیقاتی** و **پیگیری طرحهای تحقیقاتی** میباشد.

| محمد دیانت به سیستم پذیرش و تصویب طرحهای تحقیقاتی خوش آمدید . » وبرایش اطلاعات شخمی » خود<br>سیستم پذیرش و تصویب طرحهای تحقیقاتی<br>در انرکا ویلوم پزیر بزیرالورافراز<br>در انرکا ویلوم پزیر بزیرالورافراز<br>Ahvaz Jundishapur University Of Medical Sciences |
|----------------------------------------------------------------------------------------------------|
| مفجه امبلی 🛛 پذیرش طرح تحقیقاتی جدید 🖢 پیگیری طرحهای تحقیقاتی                                                                                                    |
| مفجه املی                                                                                                    |
| پژوهشگر 🕨 پذیرش طرح تحقیقاتی جدید                                                                                                    |
| داور 🔷 پیگیری طرحهای تحقیقاتی                                                                                                    |
|                                                                                                    |

#### ۳. ویرایش اطلاعات شخصی :

توسط این گزینه که در قسمت بالای تمامی صفحه قابل دسترسی میباشد ، میتوان اطلاعات شخصی فرد را مشاهده و یا ویرایش نمود. توجه داشته باشید که گروه آموزشی خود را بصورت صحیح وارد نمایید تا طرح های ثبت شده بدرستی در اختیار مدیر گروه قرار گیرد.

|   | ويرابس اطلاعات                                                                                  |
|---|-------------------------------------------------------------------------------------------------|
|   | مشخصات شخصى                                                                                     |
|   | ام: محمد *                                                                                      |
|   | *                                                                                               |
|   | * Land Eirst Name                                                                               |
|   | * utilities list Name                                                                           |
|   |                                                                                                 |
|   | جنسيت : 💿 مرد 🔾 زن                                                                              |
|   | اریخ تولد : دوز ماه سال<br>۱ V فروردین V                                                        |
|   | محل تولد : 🔹 کشور : کشور محل تولد 💌                                                             |
|   | استان : استان محل تولد 💌                                                                        |
|   | شهر محل تولد 💙                                                                                  |
|   | شماره شناسنامه :                                                                                |
|   |                                                                                                 |
|   | عکس: :<br>Browse                                                                                |
|   |                                                                                                 |
|   | عشخصات ادارى                                                                                    |
|   | کد پرسنلی :                                                                                     |
|   | اریخ استخدام : دوز ماه سال<br>اریخ استخدام : 1 💌 فروردین 💟                                      |
|   | وع استخدام : 💽 نوع استخدام                                                                      |
|   | مرتبه علمی : 🔽                                                                                  |
|   | درجه تحمیلات : 🛛 درجه تحمیلی                                                                    |
|   | رشته و گرایش تحمیلی :                                                                           |
|   | وع پژوهشگر : 🛛 🖌 هیات علمی پژوهشی دانشگاه علوم پزشکی اهواز                                      |
|   | محل خدمت فعلی : فیریولوژی (دانشکده پزشکی)                                                       |
|   | ۔<br>محل خدمت را ابتدا جستجو کنید و سپس کد سازمان محل خدمت را در قسمت کد محل خدمت وارد نمایید . |
|   | محل خدمت :                                                                                      |
|   | كد محل خدمت : 39                                                                                |
|   |                                                                                                 |
|   | اطلاعات پستی<br>                                                                                |
|   | ىست الكترونيك :                                                                                 |
|   | وب سایت :                                                                                       |
|   | موبایل :                                                                                        |
|   | للفن محل کار :                                                                                  |
|   | للغن منزل :                                                                                     |
|   | درس محل کار :                                                                                   |
|   |                                                                                                 |
|   | درس منزل :                                                                                      |
|   |                                                                                                 |
| 2 | اطلاعات کاربزی<br>محمد به این                                                                   |
|   | ام کاربری : vername                                                                             |
|   |                                                                                                 |
|   | مزغبور:                                                                                         |
|   | مر عبور :<br>کرار رمز عبور :                                                                    |

#### ۴. پذیرش طرح های تحقیقاتی :

توسط دکمه پذیرش طرح های تحقیقاتی و یا با استفاده از منوی پژوهشگر > پذیرش طرح های تحقیقاتی سیستم وارد صفحه زیر شده و در این پنجره با استفاده از گزینه دانلود فایل خام پرسشنامه طرح تحقیقاتی میتوان پرسشنامه طرح تحقیقاتی را دانلود و تکمیل نموده ، سپس با استفاده از دکمه برو به مرحله اول : اضافه کردن اطلاعات طرح تحقیقاتی به مرحله بعد وارد می شویم :

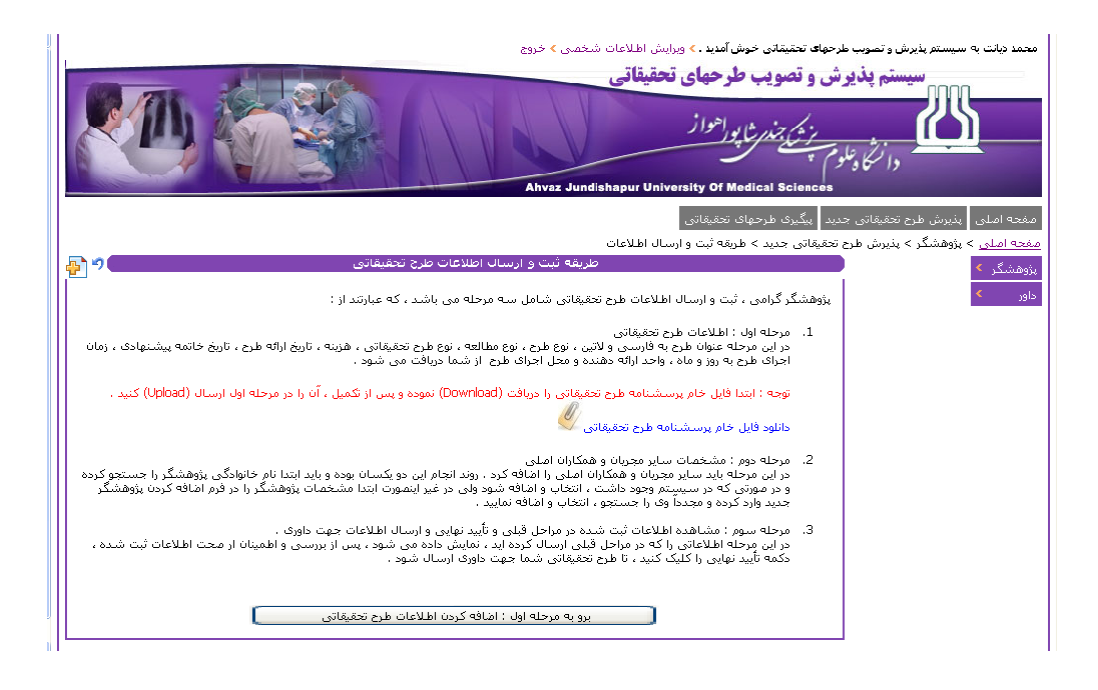

#### مرحله اول :

جهت اضافه كردن اطلاعات طرح تحقيقاتي به مرحله بعد وارد مي شويم و موارد مورد نياز را تكميل مي نماييم :

- عنوان فارسى و لاتين طرح مىبايست مطابقت داشته باشند.
- **نوع مطالعه و نوع طرح تحقیقاتی** (پایان نامه یا طرح تحقیقاتی) و **هزینه** از اهمیت بسزایی برخوردار بوده و در روال تصویب طرح موثر میباشد.
- در صورتی که بخواهیم طرح نحقیقاتی (غیر از پایاننامه ها) در یکی از مراکز تحقیقاتی اجرا گردد میبایست در هنگام ثبت طرح ، گزینه
  **نوع طرح تحقیقاتی** را به **طرحهای ارائه شده به مراکز تحقیقاتی** تغییر داده تا **نام مراکز تحقیقاتی** نمایش داده شود ، سپس میتوان
  از طریق گزینه مذکور ، نام مرکز تحقیقاتی مورد نظر را انتخاب نمود.

| Į  | محمد دبلت به سیستم بذیرش و تصویب طرحهای تعقیقانی خوش آمدید ، ۵ ورایش اطلاعات شخصی ، خروج<br>سیستم پذیرش و تصویب طرحهای تحقیقاتی<br>در انرکا و بلوم بر ترکی جنر مر یا پوراخوا ز<br>در انرکا و بلوم بر محکم المحفا علی منابع المحفا المحفات المحفات المحفات المحفات المحفات المحفات المحفات المحفات |
|----|----------------------------------------------------------------------------------------------------|
|    | مفجه املنی ایذیرش طرح تحقیقاتی جدید ایبگیری طرحهای تحقیقاتی ا                                                                                                    |
|    | یف <u>ته اصلی</u> > پژوهشگر > پذیرش طرح تعقیقاتی جدید > مرحله اول : پرسشنامه طرح تعقیقاتی                                                                                                    |
|    | ېزوهشگر >                                                                                                    |
|    | داور > مجری مسلول : محمد دیایت                                                                                                    |
|    | عنوان طرح به فارسی : عنوان طرح (فارسی) *                                                                                                    |
|    | عنوان طرح به لاتين :                                                                                                    |
|    | نوع طرح : بنیادی 💌                                                                                                    |
| IJ | نوع مطالعه : کمفی                                                                                                    |
|    | نوع طرح تحقیقاتی : یایان نامه دکتراک حرفه اک                                                                                                    |
|    | هرينه : 0 ريال *                                                                                                    |
|    | تاريخ ارائه طرح : 1 💌 (فروردين 💟                                                                                                    |
|    | تاریخ خاتمه پیشنهادی : 1 💌 فروردین 💌                                                                                                    |
|    | زمان اجزای طرح - روز : 0                                                                                                    |
|    | زمان اجراک طرح - ماہ : 0                                                                                                    |

| ـده را انتخـاب و ارسـال نمـوده و سـپس جهـت ثبـت | مىتوان پرسشنامە تكميـل ش     | Browse      | توسط گزینه <b>ارسال فایل</b> و با زدن دکمه |
|-------------------------------------------------|------------------------------|-------------|--------------------------------------------|
| را کلیک میدهیم :                                | حقیقاتی و ارجاع به مرحله بعد | ِسال طرح تہ | اطلاعات سایر مجریان و همکاران دکمه ار      |

| hoose file           |                 |                   |                 |                    | ?                 | ×                     |                            |   |           | 4          |
|----------------------|-----------------|-------------------|-----------------|--------------------|-------------------|-----------------------|----------------------------|---|-----------|------------|
| Look in:             | My Pictures     |                   |                 | • • •              | <b>•</b>          | 1                     |                            |   |           |            |
| B                    |                 |                   |                 |                    |                   |                       |                            | 6 | Convert . | • 🔂 Select |
| My Recent            |                 |                   | 1               | 1000               |                   | بتبادى                | بوع طرح :                  |   |           |            |
| Documents            | *               |                   | -               | they               |                   | کيفون                 | نوع مطالعه :               |   |           |            |
| 1                    |                 | *                 |                 |                    |                   | نه همان ناوله         | نوغ طرح تحقيقاتي :         |   |           |            |
| Desktop              | ax              |                   | back.           | Desktop            |                   |                       | 1 4400                     |   |           |            |
| 2                    |                 | -                 |                 |                    |                   |                       |                            |   |           |            |
| ly Documents         |                 |                   | 3               |                    |                   | 5 <sup>3</sup> 1      | کریچ اراله طرح :           |   |           |            |
| The                  | 2472            |                   | <b>*</b>        |                    |                   | 99 💙 1                | تاریخ خاتمه پیشنهادی :     |   |           |            |
| MuComputer           | ,152 mm         |                   |                 |                    |                   | 0                     | رمان اجرای طرح - روز :     |   |           |            |
| ~                    | Sample Picture  | н.                | humbs           |                    |                   | 0                     | رمان اجرای طرح - ماه :     |   |           |            |
|                      |                 |                   |                 |                    |                   |                       |                            |   |           |            |
| My Network<br>Places | File name:      | 1                 |                 | *                  | Open              | 100 0100              | واجد اراله دهنده :         |   |           |            |
|                      | Files of type.  | All Files (".")   |                 | -                  | Cancel            | بیماری های            | محل اجراف طرح :            |   |           |            |
|                      | ارسیال نشایید . | ب ارسال قابل ،    | از طریق قسم     | س از نکمیل ، ان را | Downica) کرده و ی | دانیقانی را دریافت (۵ | ابتدا قابل يرسشنامه طرح ند |   |           |            |
|                      |                 |                   |                 |                    |                   | طرع تحقيقاتي          | دريافت فايل خام پرسشنامه   |   |           |            |
|                      |                 | (doc,docx,pd      | f,gif,jpg) J,ti | فرمتهای مناسب      | Browse            |                       | ارسال قابل :               |   |           |            |
|                      |                 |                   |                 |                    | مجری مسئول :      | مقالات منتشر شده      | فهرست يزوهشهاي قبلى و      |   |           |            |
|                      | 6               |                   |                 |                    |                   |                       |                            |   |           |            |
|                      |                 |                   |                 |                    |                   |                       |                            |   |           |            |
|                      | 10              |                   |                 |                    |                   |                       |                            |   |           |            |
|                      |                 | ( and all shifted | م بنام مع براب  | م (ثبت المالحات    | م احدة به جاجاه   | متالقيقية ويلام الم   |                            |   |           |            |
|                      |                 | ( Gasi sijasa     | J COLOR FOR     |                    | a mp acong        | Ground Chr com        |                            |   |           |            |

#### مرحله دوم :

در این قسمت میتوان سایر مجریان و همکاران اصلی را جستجو و به طرح اضافه نمود.

<mark>نکته</mark>: در صورتی که نام مجری در قسمت جستجو موجود نباشد ، میتوان با استفاده از گزینه **اضافه کردن اطلاعات پژوهشگر در سیستم** مجریان و یا همکاران مورد نظر را به سیستم اضافه نمود.

نکته: جستجوی مذکور از دقت بالایی برخوردار بوده و با جستجوی حتی یک حرف از نام خانوادگی، میتوان فرد مورد نظر را جستجو نمود و نیازی بـ ه جستجوی نام خانوادگی کامل فرد نمیباشد.

نکته: پیش از تایید نهایی و ارسال طرح ، در صورت لزوم میتوان سایر مجریان و همکاران را از لیست حذف و یا شخص دیگری را <mark>جایگزین</mark> نمود.

|   | مرحله اول (اطلاعات طرح تحقیقاتی)   مرحله سوم (تایید نهایی)                                                                                                    |
|---|----------------------------------------------------------------------------------------------------|
|   | ساير مجريات                                                                                                    |
|   | عنوان طرح : عنوان طرح (فارسی)                                                                                                    |
| J | برای اشافه کردن مجری جدید ، ابتدا نام خانوادگی ، فرد مورد نظرتان را جستجو کنید در مورتی که<br>جستجوی شما موفق بود ، فرد را انتخاب کنید و در غیر اینمورت ابتدا اطلاعات فرد را اشافه کرده و سپس<br>مجدداً به این صفحه مراجعه کرده و فرد را جستجو و انتخاب کنید .<br>اشافه کردن اطلاعات پژوهشگر در سپستم |
|   | جستجو مجری ( بر اساس ) : [نام خانوادگی 💌                                                                                                    |
|   | مخمل زاده                                                                                                    |
|   | • بهزاد شریف مخمل زاده                                                                                                    |
|   | امافه کردن مجری                                                                                                    |
|   | شمگار ان اصله.                                                                                                    |
|   | برای امافه کردن مجری جدید ، ابتدا نام خانوادگی ، فرد مورد نظرتان را جستجو کنید در مورتی که<br>جستچوی شما موفق بود ، فرد را انتخاب کنید و در غیر اینمورت ابتدا اطلاعات فرد را اضافه کرده و سپس<br>مجدداً به این مفحه مراجعه کرده و فرد را جستجو و انتخاب کنید .                                        |
|   | المادی آنایز 🖌 🐨<br>اضافه کردن اطلاعات پژوهشگر در سیستم<br>مقدم                                                                                                    |
|   | جستچو همکار (براساس) : انام خانوادگی 💌                                                                                                    |
|   | فتحي                                                                                                    |
|   | 💿 هادی فتحی مقدم                                                                                                    |
|   | نوع همکاری : اُنالیز اَمارې 💌                                                                                                    |
|   | چنانچه نوع همکاری مورد نظرتان در لیست نیست ، نوع همکاری در کادر متنی زیر اضافه کنید .<br>                                                                                                    |
|   | نوع همکاری :                                                                                                    |
|   | اضافه کردن همکار املی                                                                                                    |
|   | همکار با موققیت اضافه شد .                                                                                                    |
|   | مرحله اول (اطلاعات طرح تحقیقاتی) مرحله سوم (تأیید تهایی)                                                                                                    |

#### مرحله سوم :

در این مرحله جزئیات طرح قابل ، مشخصات سایر مجریان و همکاران قابل مشاهده میباشد و از مجری تایید نهایی اخذ خواهد شد.

با استفاده از گزینه ۲۰۰۰ میتوان جزئیات طرح مذکور را چاپ نمود.

- با استفاده از گزینه اطلاعات ثبت شده مورد تایید می باشد و زدن دکمه تایید نهایی می توان طرح مورد نظر را ارسال نمود.

| ,اطلاعات طرح تحقيقا:<br>للاعات طرح تحقيقا: | انی) مرحله دور (شایر نیزران و هشاران اطلی<br>تی که در سه مرحله ثبت کرده اید (به منظو                                                             | اهده و تأیید نهایی اطلاعات و ارسال ج                          | جهت داور |
|--------------------------------------------|----------------------------------------------------------------------------------------------------|---------------------------------------------------------------|----------|
| مىىئول :                                   | محمد دیانت                                                                                                    |                                                               |          |
| طرح به فارسنی :                            | عنوان طرح (فارسیی)                                                                                                    |                                                               |          |
| طرح به لأتين :                             |                                                                                                    |                                                               | title    |
| : e                                        | بنیادی                                                                                                    |                                                               |          |
| : এতা                                      | کیفی                                                                                                    |                                                               |          |
| ز تحقیقاتی :                               | پایان نامه دکترای حرفه ای                                                                                                    |                                                               |          |
|                                            | * يبال 1200000                                                                                                    |                                                               |          |
| نه طرح :                                   | 1 💌 فروردین                                                                                                    |                                                               |          |
| تمه پیشنهادی :                             | 1 💌 فروردین                                                                                                    |                                                               |          |
| رای طرح - روز :                            | 0                                                                                                    |                                                               |          |
| رای طرح - ماہ :                            |                                                                                                    |                                                               |          |
| ئە دھندە :                                 | بیمارک هاک عفونی                                                                                                    |                                                               |          |
| برای طرح :                                 | بیماری های عفونی                                                                                                    |                                                               |          |
| سا<br>بهزاد شر                             | ایر مجریان<br>نام<br>ریف مخمل زاده                                                                                                    | همکاران املی<br>نام نوع همکارک<br>هادی فتحی مقدم آنالیز آماري |          |
| ىال شىدە :                                 | <u>I</u>                                                                                                    |                                                               |          |
| ، پژوهشـهاي قبلي ا                         | و مقالات منتشر شده مجری مسئول :                                                                                                    |                                                               |          |
|                                            | هرگونه توضیحات خود را وارد نمایید<br>هرگونه توضیحات خود را وارد نمایید<br>هرگونه توضیحات خود را وارد نمایید<br>هرگونه توضیحات خود را وارد نمایید |                                                               | ~        |
|                                            | 🗌 اطلاعات ثبت شده مورد تأیید می باشد .                                                                                                    |                                                               |          |
|                                            | تأیید نهایی                                                                                                    |                                                               |          |
|                                            |                                                                                                    |                                                               |          |

#### ۵. پیگیری طرح های تحقیقاتی :

توسط این گزینه می توان از وضعیت طرح تحقیقاتی ثبت شده آگاهی یافت :

|            |                |                    | تصويب شـده   | ی درخال بررستی طرحهای     | نیاز به اصلاح <mark>طرحها</mark> | طرحهاى | طرحهاى ارسال نشده |
|------------|----------------|--------------------|--------------|---------------------------|----------------------------------|--------|-------------------|
| ₽ <b>`</b> |                |                    | بررسی        | طرحهاف تحقيقاتي درحال     |                                  |        |                   |
|            | تاريخچە        | <u>تاريخ ايجاد</u> | <u>هرينه</u> | <u>نوع طرح</u>            | عنوات طرح                        |        |                   |
|            | <u>تارىخچە</u> | ۱۳۸۸/۱۰/۸          | ۱۲۰۰۰۰۰      | پایان نامه دکترای حرفه ای | <u>عنوان طرح (فارسی)</u>         |        |                   |

## این قسمت دارای ۴ گزینه زیر میباشد :

- طرحهای ارسال نشده : شامل طرحهایی که توسط مجری در سیستم ثبت شده ولی جهت بررسی ارسال نـشده اسـت. (دکمـه تاییـد نهایی
  جهت تایید نهایی زده نشده است ، جهت اطلاعات بیشتر به صفحه قبل از همین جزوه مراجعه کنید)
  - طرحهای نیاز به اصلاح : شامل طرحهایی مورد ایراد داور قرار گرفته و نیاز به اصلاح و ارسال مجدد دارند.
    - طرحهای در حال بررسی : شامل طرحهایی قبلاً ارسال شده و در حال بررسی میباشند.
      - طرحهای تصویب شده : شامل طرحهای پذیرش شده میباشد.
  - نکته : در هریک از موارد فوق می توان با استقاده از گزینه تاریخچه از وضعیت و جزئیات مراحل بررسی طرح مذکور اطلاع یافت.

## ۶. طرحهای نیاز به اصلاح:

توسط این گزینه میتوان از طرحهایی را که جهت اصلاح به مجری عودت داده شدهاند را با موارد اصلاحی و نظرات داوری و نیز تاریخ مذکور مـشاهده نمود و پس از اصلاح و با ارسال مجدد پرسشنامه تغییرات مذکور را ثبت نمود:

|        |                |                    | تصويب شـده                | طرحهای                              | ې درخال بررسنې                                                                                       | طرحها                                                        | ب نیاز به اصلاح         | طرحهاة      | ارسال نشده | طرحهای |
|--------|----------------|--------------------|---------------------------|-------------------------------------|----------------------------------------------------------------------------------------------------|--------------------------------------------------------------|-------------------------|-------------|------------|--------|
|        |                |                    | ۹ اصلاح                   | اتی نیاز با                         | طرحهاك تحقيقا                                                                                        |                                                              |                         |             |            |        |
| -<br>- | تاريخچە        | <u>تاريخ ايحاد</u> | <u>هرينه</u>              | ٤                                   | <u>نوع طرح</u>                                                                                       | 22                                                           | <u>عنوان ط</u>          |             |            |        |
|        | <u>تارىخچە</u> | ۱۳۸√۱۰/۸           | ۱۲۰۰۰۰۰                   | حرفه ای                             | پایان نامه دکترای                                                                                    | ا <u>رسی)</u>                                                | عنوان طرح (فا           |             |            |        |
|        |                |                    | ú                         | ) نظرات داورا                       | مرحله سوم (تأیید نهایی                                                                               | ان املی) ا                                                   | سایر مجریان و همکار     | مرحله دوم ( |            |        |
|        |                |                    | فاتى                      | مه طرح تحقية                        | پرسشناه                                                                                              |                                                              |                         |             |            |        |
|        |                | الحسالية           | رسال شده است<br>اتار      | ن برا ک شما ار                      | موارد امتلاحی که تا کنو<br>توضیحات اد                                                                |                                                              |                         |             |            |        |
|        |                | ١٣٨√١٠,            | • اعلام گردد. 🛚 ۸         | بررسی و نتیجه                       | موص سوالات ۲۰ و ۲۱                                                                                   | لطغا در خ                                                    |                         |             |            |        |
|        |                |                    | ارسال نتیجه<br>۱۰ (۵۸۸) ۱ | للرات داوران<br>داورک تاریخ<br>شد م | نغ<br>نظر داور انتیجه د<br>تابید                                                                     |                                                              |                         |             |            |        |
|        |                |                    |                           |                                     |                                                                                                    | محمد دنانت                                                   | ځول :                   | محری میں    |            |        |
| *      |                |                    |                           |                                     | فارسى)                                                                                               | ۔<br>عنوان طرح (ف                                            | ۔<br>میہ فارسی : [      | عنوان طر•   |            |        |
| t      | itle           |                    |                           |                                     | (0)-                                                                                                 | , , ,                                                        | م به لاتين:             | عنوان طر-   |            |        |
|        |                |                    |                           |                                     | ~                                                                                                    | بنيادى                                                       | ]                       | نوع طرح :   |            |        |
|        |                |                    | *                         |                                     |                                                                                                    | کیفی                                                         | ] : q                   | نوع مطالع   |            |        |
|        |                |                    |                           | ¥                                   | ترای حرفه ای                                                                                         | پایان نامه دک                                                | حقیقاتی :               | نوع طرح ت   |            |        |
|        |                |                    |                           |                                     | 12000000 ريال *                                                                                      | )                                                            | ]                       | هزينه :     |            |        |
|        |                |                    |                           |                                     | ردین 🚩                                                                                               | 1 🚩 فرور                                                     | طرح :                   | تاريخ ارائه |            |        |
|        |                |                    |                           |                                     | ردین 🚩                                                                                               | 1 🚩 فرور                                                     | به پیشنهادی :           | تاريخ خاتم  |            |        |
|        |                |                    |                           |                                     |                                                                                                    | 0                                                            | ک طرح - روز :           | زمان اجرا   |            |        |
|        |                |                    |                           |                                     |                                                                                                    | 0                                                            | ف طرح - ماہ :           | زمان اجرا   |            |        |
|        |                | ~                  |                           |                                     | عفونى                                                                                                | بیماری های                                                   | دهنده :                 | واحد ارائه  |            |        |
|        |                | ~                  |                           |                                     | عفونی                                                                                                | بیماری های                                                   | ى طرح:                  | محل اجرا:   |            |        |
|        |                |                    |                           |                                     |                                                                                                    | U                                                            | ردريافت فايل :          | مشاهده/     |            |        |
|        |                | (doc,docx,pd       | ىب فايل (f,gif,jpg        | فرمتهای مناس                        | Browse                                                                                               |                                                              | ل: [                    | ارسال فاي   |            |        |
|        |                |                    |                           |                                     | شده مجری مسئول :                                                                                     | فالات منتشر                                                  | ژوهشتهاي قبلي و من<br>۲ | فهرست پ     |            |        |
|        |                |                    |                           |                                     | حات خود را وارد نمایید<br>حات خود را وارد نمایید<br>حات خود را وارد نمایید<br>حات خود را وارد نمایید | هركونه توضيه<br>هرگونه توضيه<br>هرگونه توضيه<br>هرگونه توضيه |                         |             |            |        |
|        |                |                    |                           | بت تغییرات                          | Ĵ                                                                                                    |                                                              |                         |             |            |        |
|        |                |                    |                           |                                     |                                                                                                    |                                                              |                         |             |            |        |
|        |                |                    |                           |                                     |                                                                                                    |                                                              |                         |             |            |        |

# ب ) مدیر گروه :

#### ۲. ورود به سیستم :

مدیران گروه های آموزشی پس از ورود به سیستم از طریق منوی مدیر گروه > طرحهای تحقیقاتی میتوانند طرحهای تحقیقاتی ثبت شده توسط اعضای هیئت علمی مربوطه را مشاهده نمایند.

| , اطلاعات شخمیی ∢ خروج<br>Ahvaz Jundis | ش و تصویب طرحهای تحقیقاتی خوش آمدید . ۶ ویرایش<br>ا <b>یرش و تصویب طرحهای تحقیقاتی</b><br>ونلوم چنم جندر شایور <sup>ا ه</sup> واز<br>ونلوم چنم جندر شایورا مواز<br>hapur University Of Medical Sciences | مدمدکاظم فریب ناصر به سیستم پذیر<br>سیستم پذ<br>را نها |
|----------------------------------------|----------------------------------------------------------------------------------------------------|--------------------------------------------------------|
|                                        | ی جدید <mark>اییگیری طرحهای تحقیقاتی</mark>                                                                                                    | مفحه املی پذیرش طرح تحقیقاتر                           |
| اخبار                                  |                                                                                                    | مفحه املی<br>پژوهشگر 👂                                 |
|                                        |                                                                                                    | داور >                                                 |
|                                        |                                                                                                    | مدیر گروه 🔦 طرحهای تحقیقاتی                            |

با ورود به این قسمت صفحه زیر قابل مشاهده میباشد :

|                           | می > خروج                                    | خوش آمدید . > ویرایش اطلاعات شخم<br>بهای <b>تحقیقاتی</b><br>راز<br>Ahvaz Jundishapur University | و تصوب طرحهای تعقیقاتی<br>رش و قصویب طرح<br>بر بر شریم جذر شاپوراهم<br>وم بر میکی جذر شاپوراهم<br>Of Medical Sciences | محمدکاظم غریب ناصر به سیستم پذیرش<br>سیستم پذیر<br>دا نرگ و <sup>تن</sup> ا |
|---------------------------|----------------------------------------------|-------------------------------------------------------------------------------------------------|----------------------------------------------------------------------------------------------------|-----------------------------------------------------------------------------|
|                           |                                              | يقاتى -                                                                                         | ندید   پیگیری طرحهای تحق <u>ب</u>                                                                                     | مفحه املی پذیرش طرح تحقیقاتی ج                                              |
| بت املاح طرحهای تمویب شده | دانشکده ارسالی به مجری مسئول جها             | لئ <mark>ول</mark> ارسالی به شورای پژوهشتی د                                                    | ارسالی از طرف مجری مس                                                                                                 | پژوهشگر 👂                                                                   |
| سئول                      | قاتی ارسا <mark>ل شده از طرف مجر</mark> ک می | طرحهاک تحقیة                                                                                    |                                                                                                    | داور >                                                                      |
| تاريخ ايجاد تاريخچه       | نوع طرح هزينه                                | <u>عنوان طرح محرى</u>                                                                           |                                                                                                    | مدیر گروہ 峉                                                                 |
| ۱ ۸/۱۰/۸۱ تاریخچه         | پایان نامه دکترای حرفه ای                    | <u>عنوان طرح (فارسی )</u> محمد دیانت                                                            |                                                                                                    |                                                                             |

این قسمت دارای ۴ گزینه زیر میباشد :

- ارسالی از طرف مجری مسئول : شامل طرحهایی میباشد که توسط مجری در سیستم ثبت شده ولی تاکنون مورد بررسی واقع نشده است.
- ارسالی به شورای پژوهشی دانشکده : شامل طرحهایی است که پس از بررسی در گروه ، جهت تصویب به شورای پژوهـشی دانـشکده ارسـال شده است.
  - ارسالی به مجری مسئول جهت اصلاح : شامل طرحهایی که جهت اصلاح به مجری طرح عودت داده شده اند.
    - طرحهای تصویب شده : شامل طرحهای تصویب شده اعضای گروه می باشد.
  - نکته : در هریک از موارد فوق می توان با استقاده از گزینه <mark>تاریخچه</mark> از وضعیت و جزئیات مراحل بررسی طرح مذکور اطلاع یافت.

#### ۳. پذیرش طرح تحقیقاتی:

با انتخاب هریک طرحهای تحقیقاتی میتوان جزئیات طرح مذکور را مشاهده نمود. با ورود به این قسمت با توجه بـه هزینـه طـرح انتخـاب شـده ، دو گزینه پیش روی شما خواهد بود :

- a. طرحهایی که تصویب آنها خارج از مسئولیت گروه بوده و میبایست جهت تصویب به شورای پژوهـشی دانـشکده ارسـال شوند :
  - با استفاده از گزینه 🖉 میتوان پرسشنامه طرح مذکور را دانلود نمود.
  - با استفاده از گزینه
    میتوان جزئیات طرح مذکور را چاپ نمود.
- با استفاده از دکمه ارسال به شورای پژوهشی دانشکده ، میتوان طرح مذکور را جهت تصویب به شورای پژوهـشی دانـشکده مربوطـه
  ارسال نمود.
- پس از ارسال طرح به شورای پژوهشی دانشکده ، طرح مذکور وارد قسمت ارسالی به شورای پژوهشی دانشکده (صفحه قبـل) شـده و از آن طریق طرح مذکور را مشاهده و پیگیری نمود.

|                        | جزیبات طرح تحقیقاتی           |                      |                            |       | ୨ 🦳 |
|------------------------|-------------------------------|----------------------|----------------------------|-------|-----|
| مجری مسئول :           | محمد دیانت                    |                      |                            |       |     |
| عنوان طرح به فارسنی :  | عنوانا طرح (فارسای)           |                      |                            | *     |     |
| عنوان طرح به لاتين :   |                               |                      |                            | title |     |
| نوع طارح :             | بنیادی                        |                      |                            |       |     |
| نوع مطالعه :           | کیفی                          | ~                    |                            |       |     |
| نوع طرح تحقیقاتی :     | پایان نامه دکترای حرفه ای     |                      |                            |       |     |
| هزينه :                | 12000000 ريال *               |                      |                            |       |     |
| تاريخ ارائه طرح :      | 1 💙 فروردین 💙                 |                      |                            |       |     |
| تاریخ خاتمه پیشنهادی : | 1 💙 فروردین 💙                 |                      |                            |       |     |
| زمان اجرای طرح - روز : | 0                             |                      |                            |       |     |
| زمان اجرای طرح - ماہ : | 0                             |                      |                            |       |     |
| واحد ارائه دهنده :     | بیماری های عفونی              |                      |                            |       |     |
| محل اجرای طرح :        | بیماری های عفونی              |                      |                            |       |     |
|                        | ير مجريان                     | همکاران ا            | ملی                        |       |     |
| بهزاد ش                | نام<br>ریف مخمل زاده          | یم<br>هادی فتحی مقدم | نوع شمڪاري<br>آناليز آماري |       |     |
| فایل ارسال شدہ :       | Ø                             |                      |                            |       |     |
|                        | ارسال به شورای پژوهشی دانشکده | I                    |                            |       |     |
|                        |                               |                      |                            |       |     |

b. طرحهایی که تصویب آنها در اختیار گروه بوده و میبایست جهت بررسی به داوران منتخب ارسال گردد :

- با استفاده از گزینه سیتوان پرسشنامه طرح مذکور را دانلود نمود.
- با استفاده از گزینه
  میتوان جزئیات طرح مذکور را چاپ نمود.

|       | حات به مجری   ارسال طرح به مرکز تحقیقاتی  <br>ایقاتمی         | اهده نتایج داوری و ارسال نتایج داوری جهت اصلا<br>جدیرات طرح تحق | ی <mark>ات طرح</mark> تعیین داوران مشا |
|-------|---------------------------------------------------------------|-----------------------------------------------------------------|----------------------------------------|
|       |                                                               | جريبات طرن دعم                                                  |                                        |
|       |                                                               | محمد ادیانت                                                     | مجرى مسئول :                           |
| *     |                                                               | عنوان طرح (فارسیی)                                              | عنوان طرح به فارسنی :                  |
| title |                                                               |                                                                 | عنوان طرح به لاتين :                   |
|       |                                                               | بنیادی 💌                                                        | نوع طرح :                              |
|       | ~                                                             | کیفی                                                            | نوع مطالعه :                           |
|       | $\checkmark$                                                  | پایان نامه دکترای حرفه ای                                       | نوع طرح تحقیقاتی :                     |
|       |                                                               | * ربال 1200000                                                  | هزينه :                                |
|       |                                                               | 1 💙 فروردین 💙                                                   | تاريخ ارائه طرح :                      |
|       |                                                               | 1 💌 فروردین 💙                                                   | تاریخ خاتمه پیشنهادی :                 |
|       |                                                               | 0                                                               | زمان اجرای طرح - روز :                 |
|       |                                                               | 0                                                               | زمان اجرای طرح - ماہ :                 |
|       |                                                               | بیماری های عفونی                                                | واحد ارائه دهنده :                     |
|       |                                                               | بیماری های عفونی                                                | محل اجرای طرح :                        |
|       | همکاران اصلی<br>نام نوع همکاری<br>هادی فتحی مقدم آنالیز آماری | بر مجریان<br>نام<br>یف مخمل زاده                                | سا<br>بهزاد شر                         |
|       |                                                               | <u>e</u>                                                        | فایل ارسال شدہ :                       |
|       |                                                               |                                                                 | داورات :                               |
|       |                                                               | تصويب طرح                                                       |                                        |
|       |                                                               |                                                                 |                                        |

- تعیین و ارسال موارد فوق به داور (در این سیستم داوران از ماهیت مجریان و همکاران طرح اطلاعی نخواهند یافت.)
  - · در این قسمت می توان با استفاده از گزینه دریافت فایل لیست داوران لیست مذکور را دریافت نمود.
- در صورتی که داور مورد نظر در لیست دریافتی موجود نباشد با استفاده از گزینه اضافه کردن اطلاعات داور در سیستم میتوان مشخصات داور مذکور را به سیستم اضافه نمود.
  - با استفاده از گزینه جستجوی داور می توان داور مورد را جستجو و انتخاب نموده و توضیحات مناسب را به ایشان ارائه داد.
    - پس از انتخاب داوران ، می توان با استفاده از دکمه ارسال نامه به داوران، داور مذکور را ارسال طرح آگاه ساخت.
      - پیش از ارائه نظر داور ، میتوان داور مذکور را حذف و یا تغییر داد.

| مىلاحات بە مجرى 🛛 ارسال طرح بە مركز تحقيقاتى | جزبیات طرح <mark>تعیین داوران</mark> مشاهده نتایج داوری و ارسال نتایج داوری جهت ا                                                                                                    |
|----------------------------------------------|----------------------------------------------------------------------------------------------------|
| ان<br>ان                                     | داور                                                                                                    |
|                                              | عنوان طرح : عنوان طرح (فارسیی)                                                                                                    |
| ارسال نامه به داوران                         | دريافت فايل ليست داوران                                                                                                    |
| وع<br>م                                      | برای اضافه کردن داور به طرح ، ابتدا نام خانوادگی ، فرد مورد نظرتان را جست<br>کنید در مورتی که جستجوی شما موفق بود ، فرد را انتخاب کنید و در غیر<br>اینصورت ابتدا اطلاعات فرد را اضافه کرده و سپس مجدداً به این مفحه مراجع<br>کرده و فرد را جستجو و انتخاب کنید . |
|                                              | امافه کردن اطلاعات داور در سیستم                                                                                                    |
|                                              | جستجو داور (بر اساس ) : 🚺 خانوادگی 💽                                                                                                    |
|                                              |                                                                                                    |
|                                              | تعداد نتایج : •                                                                                                    |
|                                              | توضیحات برای داور :                                                                                                    |
|                                              | اضافه کردن داور                                                                                                    |

|     |        |              | سال طرح به مرکز تحقیقاتی | ، مجری ارب      | جربیات طرح <mark>تعیین داوران</mark> مشاهده نتایج داوری و ارسال نتایج داوری جهت اصلاحات به                                                                                                    |
|-----|--------|--------------|--------------------------|-----------------|----------------------------------------------------------------------------------------------------|
|     |        |              |                          |                 | داورات                                                                                                    |
|     |        |              |                          |                 | عنوان طرح : عنوان طرح (فارسی)                                                                                                    |
| حذف | ويرايش | داورګ<br>شده | Email                    | نام             | دریافت فایل لیست داوران<br>ساف او افع کندن دامین و طرح استان او خانوادگی بر فید مورد نظرتان با چین تحم                                                                                                    |
| ŵ   |        |              | maraghis@ajums.ac.ir     | شـریف<br>مراغـی | بزید در مورتی که جستجوی شما موقق بود ، فرد را انتخاب کنید و در غیر<br>کنید در مورتی که جستجوی شما موفق بود ، فرد را انتخاب کنید و در غیر<br>اینمورت ابتدا اطلاعات فرد را اضافه کرده و سپس مجدداً به این مفحه مراجعه<br>کرده موفر با چستجوم انتخاب کنید . |
|     |        | داوران       | ارسال نامه به ه          |                 | امافه کردن اطلاعات داور در سیستم                                                                                                    |
|     |        |              |                          |                 | جستجو داور (بر اساس ) : 🚺 نام خانوادگی 💌                                                                                                    |
|     |        |              |                          |                 | مراغ                                                                                                    |
|     |        |              |                          |                 | تعداد نتایج : (                                                                                                    |
|     |        |              |                          |                 | 💿 شریف مراغی (انگل شناسی و قارج شناسی )                                                                                                    |
|     |        |              |                          |                 | توضيحات برای داور :                                                                                                    |
|     |        |              |                          |                 | نوشتن هرگونه توضيحات جهت ارسال طرح به داور<br>نوشتن هرگونه توضيحات جهت ارسال طرح به داور<br>نوشتن هرگونه توضيحات جهت ارسال طرح به داور<br>نوشتن هرگونه توضيحات جهت ارسال طرح به داور                                                                     |
|     |        |              |                          |                 | اشافه کردن داور                                                                                                    |

- مشاهده نظرات داور : با استفاده از این قسمت می توان نظرات داوران را مشاهده نموده ، سوال و جواب مورد نظر را با زدن Check مربوط ه انتخاب نموده ، با استفاده از گزینه وضعیت طرح و ثبت توضیحات لازم و زدن دکمه (ثبت توضیحات جهت اصلاح و ارسال به مجری مسئول مجری را از روال کار آگاه کرد.
- در صورتی که گزینه ارسال به مجری جهت اصلاح انتخاب شود ، طرح مذکور از طریق سیستم به مجری ارسال و مجـری مربوطـه مـیتوانـد بـا مراجعه به سیستم ، طرح مذکور را بر اساس موارد خواسته شده (نظرات داوری) اصلاح و ثبت مجدد نماید.

| يقاتى     | ارسال طرح به مرکز تحق | تعیین داوران مشاهده نتایج داوری و ارسال نتایج داوری جهت اصلاحات به مجری                                                                                                    | ات طرح   |
|-----------|-----------------------|----------------------------------------------------------------------------------------------------|----------|
|           |                       | نتايج داورگ طرح                                                                                                    |          |
|           |                       | نوان طرح : عنوان طرح (فارسی)                                                                                                    | 2        |
|           |                       | ۱٫ آيا عنوان طرح به اندازه كافي گويا و با محتواي آن تناسب دارد ؟                                                                                                    |          |
| ۱۳۸۸/۱۰/۸ | شاريف مراغى           | , , جوابيبيبيبيبيبي                                                                                                    |          |
|           |                       | ۲، آیا عنوان فارسی و انگلیسی با یکدیگر همخوانی دارند؟                                                                                                    |          |
| ۱۳۸۸/۱۰/۸ | شـريف مراغـی          | ,۱٫۲ ⊂وابیبیییی                                                                                                    |          |
|           |                       | ۳. آیا اهمیت و شرورت مسئله به خوبی بیان شده است؟                                                                                                    |          |
| ۱۳۸۸/۱۰/۸ | شاريف مراغى           | ,۲, جوابیییییییی                                                                                                    |          |
|           | Şı                    | ۲. آیا شرورت انجام تحقیق با توجه به پیشینه پژوهش به نحو محیح بیان شده است                                                                                                    |          |
| ۱۳۸۸/۱۰/۸ | شـريف مراغـی          | .) ,۴ ⊂واستینین                                                                                                    |          |
| ة استك    | ، مناسب پيش بيني شده  | ۲۰، بودجه پیش بینی شده و هزینه های پرستلی طرح تا چه اندازه برای انجام طرح                                                                                                    |          |
| ۱۳۸۸/۱۰/۸ | شـريف مراغـی          | ע. געויייייייייייייייייייייייייייייייייייי                                                                                                    |          |
|           | <u>م</u>              | ۲۱، هزینه تجهیزات، وسائل و مواد مصرفی تا چه میزان برای انجام طرح مناسب اس                                                                                                    |          |
| ۱۳۸۸/۱۰/۸ | شاريف مراغى           | וז,ו דפואנער אראיייייייייייייייייייייייייייייייייי                                                                                                    |          |
|           | مائید.                | ۲۲، نظر کلی جناب عالی درباره این طرح چیست ؟ لطفاً پیشتهاد خویش را بیان فره                                                                                                    |          |
| ۱۳۸۸/۱۰/۸ | شاريف مراغى           | .), און אין אין אין אין אין אין אין אין אין אי                                                                                                    |          |
|           | ۱۳۸۸/۱۰/۸             | تایید شد مراغی                                                                                                    | 7        |
|           |                       | ماردی که نیاز است محری مسئول طرح آنما را مشاهده کند ، انتخاب کنید .                                                                                                    | <br>LO   |
|           | اید انجام دهد :)      | نیعیت طرح : ارسال ۵ مجری جهت اصلاح<br>محیت طرح : ارسال ۵ مجری جهت اصلاح<br>ارسال ۹ داور<br>میجات ارسا د منده<br>ارسال ۵ مجری جهت اصلاح<br>ارسال ۵ مجری جهت اصلاح<br>جهت طرح در شورای پژوهشی<br>جهت طرح در کمیته اخلاق | 99<br>تو |
|           | مسئول                 | ثبت توضیحات جهت اصلاح و ارسال به مجری                                                                                                    |          |

لیست طرحهای ارسالی به مجری جهت اصلاح ، از طریق گزینه زیر قابل مشاهده میباشد.

| طرحهای تصویب شیده                                 | ارسالی به مجری مسئول جهت اصلاح | ارسالی به شورای پژوهشنی دانشکده | ارسالی از طرف مجری مسئول |  |  |  |
|---------------------------------------------------|--------------------------------|---------------------------------|--------------------------|--|--|--|
| طرحهای تحقیقاتی ارسال شده به مجری مسئول جهت اصلاح |                                |                                 |                          |  |  |  |
|                                                   | ردی یافت نشـد .                | ركو                             |                          |  |  |  |

- پس از اصلاح و ارسال مجدد طرح توسط مجری ، می توان طرح مورد نظر را بررسی ، تصویب و یا رد نمود.
  - توجه داشته باشید ، طرحهای تصویبی از طریق گزینه زیر قابل مشاهده میباشد.
- ضمناً طرحهای تصویب شده در گروه ، جهت اطلاع از طریق سیستم به شورای پژوهشی دانشکده و دانشگاه ارسال خواهند شد.

| مويب شنده                 | طرحهای ت       | جهت اصلاح          | ترى مسئول    | یی دانشگاه ارسالی به مع   | ۹ شـورای پژوهش | ف ارسالی ب       | ارسالی از طرف مدیر گروه/مجره |  |
|---------------------------|----------------|--------------------|--------------|---------------------------|----------------|------------------|------------------------------|--|
| طرحهای تحقیقاتی تصویب شده |                |                    |              |                           |                |                  |                              |  |
|                           | تاريخچە        | <u>تاريخ ايجاد</u> | <u>هرينه</u> | <u>نوع طرح</u>            | <u>محرى</u>    | <u>عنوان طرح</u> | 2                            |  |
|                           | <u>تارىخچە</u> | 1870/8/81          | ۸            | پایان نامه دکترای حرفه ای | فاطمه جوادنيا  | <u>تست ۱۰۰</u>   |                              |  |

# ج ) شورای پژوهشی دانشکده :

#### ۱. ورود به سیستم :

معاونین پژوهشی دانشکده پس از ورود به سیستم از طریق منوی شورای پژوهشی دانشکده > طرحهای تحقیقاتی میتوانند طرحهای تحقیقاتی ارسالی از گروه آموزشی را مشاهده و بررسی نمود :

| ملی زارمی معمود ابادی به سیستم پذیرش و تصویب طرحهای تحقیقاتی خوش آمدید . > ویرایش اطلاعات شخصی > خروج<br>سیستم پذیرش و تصویب طرحهای تحقیقاتی<br>سیستم پذیرش چنر شاپوراتواز<br>در انرکا ونلوم پزیر جنر شاپوراتواز<br>Ahvaz Jundishapur University Of Medical Sciences |
|----------------------------------------------------------------------------------------------------|
| مفعه املی 🛛 پذیرش طرح تحقیقاتی جدید 🖢 پیگیری طرحهای تحقیقاتی                                                                                                    |
| عفجه املی                                                                                                    |
| ېژوهشگر 🔹 اخبار                                                                                                    |
| داور >                                                                                                    |
| شورای پژوهشی دانشکده 👂 طرحهای تحقیقاتی                                                                                                    |
|                                                                                                    |

این قسمت دارای ۴ گزینه زیر میباشد :

- ارسالی از طرف مدیر گروه/مجری : شامل طرحهایی میباشد که توسط مجری در سیستم ثبت شده و پس از بررسی در گروه به شورای پژوهشی دانشکده ارسال شده است.
- ارسالی به شورای پژوهشی دانشگاه : شامل طرحهایی است که پس از بررسی در شورای پژوهـشی دانـشکده ، جهـت تـصویب بـه شـورای پژوهشی دانشگاه ارسال شده است.
  - ارسالی به مجری مسئول جهت اصلاح : شامل طرحهایی که جهت اصلاح به مجری طرح عودت داده شده اند.
    - طرحهای تصویب شده : شامل طرحهای تصویب شده اعضای دانشکده میباشد.
  - نکته : در هریک از موارد فوق میتوان با استقاده از گزینه تاریخچه از وضعیت و جزئیات مراحل بررسی طرح مذکور اطلاع یافت.

| صويب شده                                | ح طرحهای ت         | ول جهت اصلا  | فشی دانشگاه <mark>ارسالی به مجر</mark> ی مسئ | رسالی به شورای پژوه | یر گروہ/مجری ا    | ارسالی از طرف مد |  |  |
|-----------------------------------------|--------------------|--------------|----------------------------------------------|---------------------|-------------------|------------------|--|--|
| طرحهای تحقیقاتی آرسالی از طرف مدیر گروه |                    |              |                                              |                     |                   |                  |  |  |
| تاريخچە                                 | <u>تاريخ ايجاد</u> | <u>هرينه</u> | <u>نوع طرح</u>                               | <u>محرى</u>         | <u>عنوان طرح</u>  |                  |  |  |
| <u>تارىخچە</u>                          | ۸/۱۰/۸             | ۹            | طرحهای ارائه شده به مراکز تحقیقاتی           | محمد دیانت          | عنوان طرح         |                  |  |  |
| <u>تارىخچە</u>                          | ۱۳۸۸/V/۱           | ۵۰۰۰۰۰       | طرحهای ارائه شده به مراکز تحقیقاتی           | غلامرضا خاتمى نيا   | <u>شاىتىسىنىش</u> |                  |  |  |

#### ۲. پذیرش طرح تحقیقاتی:

با انتخاب هریک طرحهای تحقیقاتی میتوان جزئیات طرح مذکور را مشاهده نمود. با ورود به ایـن قـسمت بـا توجـه بـه هزینـه طـرح انتخـاب شـده ، ۳ گزینه پیش روی شما خواهد بود :

- a. طرحهایی که تصویب آنها خارج از اختیار شورای پژوهشی دانشکده بوده و میبایست پس از طـرح در شـورای پژوهـشی دانشکده ، جهت تصویب به شورای پژوهشی دانشگاه ارسال شوند : (مشابه قسمت مدیر گروه)
- b. طرحهایی که تصویب آنها در اختیار شورای پژوهشی دانشکده بوده و میبایست پس از طرح در شورای پژوهستی دانشکده، جهت بررسی به داوران منتخب ارسال و سپس تصویب گردند: (مشابه قسمت مدیر گروه)
- C. طرحهای ارائه شده به مراکز تحقیقاتی که میبایست پس از ثبت در گروه از طریق شورای پژوهـشی دانـشکده ، جهـت تصویب به مرکز تحقیقاتی مورد نظر ارسال شود:

|                                   |   | بنیادی 💌                           | نوع طرح :              |
|-----------------------------------|---|------------------------------------|------------------------|
|                                   | ~ | کیفی                               | نوع مطالعه :           |
|                                   | ~ | طرحهای ارائه شده به مراکز تحقیقاتی | نوع طرح تحقیقاتی :     |
|                                   |   | یبال *                             | هزينه :                |
|                                   |   | 1 💙 فروردین 💙                      | تاريخ ارائه طرح :      |
|                                   |   | 1 💙 فروردین 💙                      | تاریخ خاتمه پیشنهادی : |
|                                   |   | 0                                  | زمان اجرای طرح - روز : |
|                                   |   | 0                                  | زمان اجرای طرح - ماہ : |
|                                   |   | بیماری های عفونی                   | واحد ارائه دهنده :     |
|                                   |   | بیماری های عفونی                   | محل اجرای طرح :        |
| همکاران اصلی<br>رکوردی یافت نشد . |   | سایر مجربان<br>رکوردی یافت نشـد .  | ]                      |
|                                   |   | <u>I</u>                           | فایل ارسال شدہ :       |
|                                   |   | ارسال به مرکز تحقیقاتی             |                        |
|                                   |   |                                    |                        |

# د ) داور :

#### ۱. ورود به سیستم :

داوران پس از ورود به سیستم از طریق منوی داور > طرحهای تحقیقاتی میتوانند طرحهای تحقیقاتی که جهت داری به آنان ارسال شده است را مشاهده و بررسی نمایند:

| بهزاد شریف مخمل زاده به سیستم پذیرش و تصویب طرحهای تحقیقاتی خوش آمدید . > ویرایش اطلاعات شخصی > خروج<br>سیستم پذیرش و تصویب طرحهای تحقیقاتی<br>میستم پذیرش برایور اعراز<br>در انرکی و علوم بخشی جنرش بور اعراز<br>Abyaz - Jundishapur University Of Medical Sciences |
|----------------------------------------------------------------------------------------------------|
| Anvaz Jundisnapul University Of Medical Sciences                                                                                                    |
| مفجه املی مذیرش طرح تحقیقاتی جدید میگیری طرحهای تحقیقاتی                                                                                                    |
| مفحه املی                                                                                                    |
| پژوهشگر >                                                                                                    |
| داور 🔷 طرحهای تحقیقاتی                                                                                                    |
| شورای پژوهشی دانشگاه 👂                                                                                                    |
|                                                                                                    |

این قسمت دارای ۳ گزینه زیر میباشد :

- بررسی نشده : شامل طرحهایی ارسالی که تاکنون مورد بررسی قرار نگرفته اند می باشد.
- درحال اصلاح توسط مجری مسئول: شامل طرحهایی است که بررسی شده و مورد ایراد قرار گرفته و جهت اصلاح به مجری ارسال شده است.
  - تصویب شده : شامل طرحهای تصویب شده می باشد و توسط داور مذکور داوری شده است.
  - نکته : در هریک از موارد فوق می توان با استقاده از گزینه تاریخچه از وضعیت و جزئیات مراحل بررسی طرح مذکور اطلاع یافت.
    - نکته : در کلیه مراحل داوری ، ماهیت مجریان و همکاران برای داور مشخص نمی باشد.

|             |              | تصويب شيده                         | مجرى مسئول       | در حال اصلاح توسط | بررسى نشده |
|-------------|--------------|------------------------------------|------------------|-------------------|------------|
|             | ئىدە 👘       | طرحهای تحقیقاتی بررسای نئ          |                  |                   |            |
| تاريخ أنحاد | <u>هرينه</u> | <u>نوع طرح</u>                     | <u>عنوان طرح</u> |                   |            |
| ١٣٨٨/٧/۵    | ۳            | پایان نامه دکترای حرفه ای          | <u>cdsc</u>      |                   |            |
| ۸/۱۰/۸      | ۹            | طرحهای ارائه شده به مراکز تحقیقاتی | عنوان طرح        |                   |            |

## ۲. بررسی طرحهای ارسالی جهت داوری:

با استفاده از گزینه **جزئیات طرح** میتوان جزئیات طرح را مشاهده و با استفاده از دکمه 🥙 میتوان پرسشنامه را دریافت نمود.

| انتایج داوری های قبلی                                 | جزییات طرح ارسال نتایج داوری |
|-------------------------------------------------------|------------------------------|
| جزییات طرح تحقیقاتی                                   |                              |
| توضیحات برای داور توضیحات برای داور توضیحات برای داور | توضیحات ارسالی :             |
| عنوان طرح                                             | عنوان طرح به فارسنی :        |
|                                                       | عنوان طرح به لاتين :         |
| بنیادی 🔽                                              | نوع طرح :                    |
| کیفی                                                  | نوع مطالعة :                 |
| طرحهای ارائه شده به مراکز تحقیقاتی                    | نوع طرح تحقیقاتی :           |
| ديال * ديال *                                         | هزينه :                      |
| 1 💙 فروردين 💙                                         | تاريخ ارائه طرح :            |
| 1 💙 فروردين 💙                                         | تاریخ خاتمه پیشنهادی :       |
| D                                                     | زمان اجرای طرح - روز :       |
| D                                                     | زمان اجرای طرح - ماہ :       |
| بیمارک هاک عفونی                                      | واحد ارائه دهنده :           |
| بیمارک های عفونی                                      | محل اجرای طرح :              |
| <u>I</u>                                              | فایل ارسال شدہ :             |
| داوری انتایج داوری های قبلی                           | جزييات طرح ارسال نتايج       |

## ۳. ارسال نتایج داوری:

با استفاده از این گزینه داور میتواند سوالات ذکر شده را پاسخ داده و نتیجه داوری خود را اعلام و ارسال نماید.

|                               | جواب                                                |
|-------------------------------|-----------------------------------------------------|
|                               |                                                     |
| پیشنهاد خویش را بیان فرمائید. | ۲۲. نظر کلي جناب عالي درباره اين طرح چيست ؟ لطفاً پ |
|                               | جواب                                                |
|                               |                                                     |
|                               |                                                     |

## ۴. نتایج داوری های قبلی:

با استفاده از این گزینه میتوان نظرات دوران قبلی را مشاهده نمود.

|                                                                  | ى                                                        | ت طرح ارسال نتایج داوری انتایج داوری های قبلی |
|------------------------------------------------------------------|----------------------------------------------------------|-----------------------------------------------|
| نتایج داوری قبلی                                                 |                                                          |                                               |
|                                                                  |                                                          | عنوان طرح : عنوان طرح                         |
| ۱٫ آیا عنوان طرح به اندازه کافی گویا و با محتوای آن تناسب دارد ؟ |                                                          |                                               |
|                                                                  | ۱۳۸۸/۱۰/۸                                                | ۱٫۱, جواب                                     |
|                                                                  | ۲۰. آیا عنوان فارستی و انگلیستی با یکدیگر همخوانی دارند؟ |                                               |
|                                                                  | ١٣٨٨/١٠/٨                                                | ۱٫۲, جواب                                     |
|                                                                  | ان شده است؟                                              | . ۳. آیا اهمیت و ضرورت مسئله به خوبی بیا      |
|                                                                  | ۱۳۸۸/۱۰/۸                                                | ۱٫۳، جواب                                     |